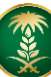

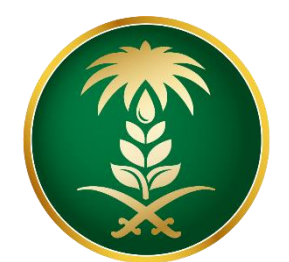

## وزارة البيئة والمياه والزراعة Ministry of Environment Water & Agriculture

المملكة العربية السعودية Kingdom of Saudi Arabia المملكة

# الإدارة العامة لتقنية المعلومات

# دليل الاستخدام لخدمات الثروة الحيوانية (نظام انعام بلس)

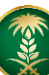

## محتوى الدليل

| Error! Bookmark not defined | شاشة تسجيل الدخول              | .1  |
|-----------------------------|--------------------------------|-----|
| Error! Bookmark not defined | شاشة تسجيل مستفيد جديد         | 1.1 |
| Error! Bookmark not defined | استعادة كلمة المرور            | 1.2 |
| Error! Bookmark not defined | شاشة طلباتي                    | .2  |
| 7                           | حفظ الطلبات كمسودة             | 2.1 |
| 8                           | استعراض وتعديل بيانات المستفيد | .3  |
| 9                           | شاشة التنبيهات                 | .4  |

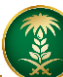

## 1. شاشة تسجيل الدخول:

| عرض شاشة تسجيل الدخول لنظام أنعام كما يظهر | طلب الخدمة<br>بعد الضغط على زر<br>بالشكل التالي:                                                                                                    |
|--------------------------------------------|----------------------------------------------------------------------------------------------------|
| رمنصة التام                                | <section-header><section-header><section-header><section-header><section-header><section-header><section-header><section-header><section-header><section-header><section-header><section-header><section-header><section-header></section-header></section-header></section-header></section-header></section-header></section-header></section-header></section-header></section-header></section-header></section-header></section-header></section-header></section-header> |

#### 1.1 شاشة تسجيل مستفيد جديد:

إذا لم يكن المستخدم مسجل بالنظام، يقوم بالضغط على تسجيل جديد ثم اختيار نوع الوثيقة والضغط على التحقق ليتم ادخال رقم الهوية او السجل التجاري ثم الضغط على تسجيل.

🖌 افراد

|                                                                                     | تسجيل مستخدم جديد                                                                                                    |
|-------------------------------------------------------------------------------------|----------------------------------------------------------------------------------------------------|
| النسم بالعربي *                                                                     | نوع مقدم الطلب * نوع الوثيقة *<br>أفراد × ▼ الهوية. ♥ التحقق                                                                                                    |
| الجنسية •                                                                           | رقم هوبة مقدم الطلب *                                                                                                    |
| أحتر ۲                                                                              |                                                                                                    |
| كلمة المرور *                                                                       | اسم المستخدم *                                                                                                    |
| المحافظة *                                                                          | المنطقة *                                                                                                    |
| أختز                                                                                | اختر                                                                                                    |
| اللغة الافتراضية *                                                                  | رقم الجوال *                                                                                                    |
| •                                                                                   |                                                                                                    |
|                                                                                     | إرفاق صورة شخصية                                                                                                    |
|                                                                                     | No file chosen Choose Files                                                                                                    |
| جميع الحموق محموضه © 2019 م لوزاره البينه والمياه والزراعه   الإدارة العام<br>تسجيل |                                                                                                    |
|                                                                                     | الاسم بالعربي +<br>الجنسية +<br>أحتر •<br>كلمة المرور +<br>أحتر •<br>المحافظة +<br>الاعم الميرامية +<br>الاعم الميرامية + والاح م لوزارة البيئة والمياه والزراعة   الردارة العاه |

## < شرکات

|                                                                                            |                                       | تسجيل مستخدم جديد             |
|--------------------------------------------------------------------------------------------|---------------------------------------|-------------------------------|
| الاسم بالإنجليزي *                                                                         | الاسم بالعربي *                       | نوع مقدم الطلب *<br>شركات × • |
| رقم السجل المرعي                                                                           | رفم السجل التجاري *                   | صندوق النريد *                |
| تأكيد كلمة المرور *                                                                        | كلمة المرور. *                        | اسم المستخدم *                |
| العنوان *                                                                                  | المحافظة •<br>إدار                    | المنظفة *<br>ادنا             |
| البريد الالكتروني •                                                                        | مىر<br>اللغة الاقتراضية *             | مبر<br>رفم الډوال *           |
| me@example.com<br>الزمز البريدي *                                                          | <ul> <li>رفم فاخس الشركة *</li> </ul> | رفم هانف الشركه *             |
| جميع الحقوق محفوظة © 2019 م لوزارة البيئة والمياه<br>مالناية الحافة الحافة القانة المعاصات | تسجيل                                 |                               |

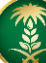

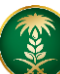

#### 1.2 استعادة كلمة مرور:

## من خلال الضغط على ايقونة "هل نسيت كلمة المرور"

|            | âcljjilg oluallg âiull öjlig         Ministry of Exchanneset Wate & Aprication         Xanjan d'Sait Jaite & Aprication         Xanjan d'Sait Jaite          Xanjan d'Sait Jaite         Xanjan d'Sait Jaite         Xanjan d'Sait Jaite         Xanjan d'Sait         Xanjan d'Sait         Xanjan         Xanjan d'Sait         Xanjan         Xanjan         Xa |  |
|------------|----------------------------------------------------------------------------------------------------|--|
| منصة أنعام | کی عدن اسم اسمنتخام<br>الای داده امروز<br>دخوای<br>سیمی المانی المی ک<br>المم المان دومان می از این المکاری التان                                                                                                    |  |
|            | Anann.suport@mmws.gossa                                                                                                    |  |
|            |                                                                                                    |  |

#### أدخال رقم الهوية وكود التحقق ثم الضغط على ارسال

|                 | iture                                  |  |
|-----------------|----------------------------------------|--|
|                 |                                        |  |
| ة أنعام<br>بىرس |                                        |  |
|                 | هر العام الذي العام المالي             |  |
|                 | مسعم السي<br>Anaam.support@mewa.gov.sa |  |

بعد ذلك سوف تصل رسالة نصية الى جوالك المسجل في منصة انعام بلس بالضغط على الرابط يمكنك أدخال كلمة المرور الجديدة وتأكيد كلمة المرور وبعد ذلك يمكنك الدخول على منصة انعام مباشرة.

## 2. شاشة طلباتي:

## يمكن للمستفيد الاطلاع على الطلبات الحالية والقديمة كما يظهر بالشكل الاتي:

| رهام منصة أنعام |               |                | VISION (1_14)<br>235530<br>Factors of brief of brief<br>Kingd | ry of Environment Water & Agriculture<br>المس of Saudi Aubia فريونسافيوه فرزيمه |                             |                   |
|-----------------|---------------|----------------|---------------------------------------------------------------|---------------------------------------------------------------------------------|-----------------------------|-------------------|
|                 |               |                | عليات الاستيراد<br>الكل                                       | ت میراد 🔹                                                                       | أنواع الطلباء<br>طلبات الاس | شرکة ۲            |
| ملاحظات 🔻       | تاريخ الطلب 🔻 | الحالة 🔻       | النوع 🔻                                                       | الطلب 🔻                                                                         | رقم                         |                   |
|                 | 2020/04/03    | غير مكتمل      | ن استيراد سائل منوي                                           | 1489 إذر                                                                        | Ť                           | 🗗 طلبات الاستيراد |
|                 | 2020/04/05    | غير مكتمل      | ستيراد الأرانب والقوارض                                       | 1405 اذن ا                                                                      |                             | 🕕 طلباتی          |
|                 | 2020/04/03    | غير مكتمل      | إذن استيراد خيول                                              | 1404                                                                            |                             |                   |
|                 | 2020/01/05    | تم تقديم الطلب | ن استیراد بیض/صوص                                             | 1371 اذر                                                                        |                             |                   |
|                 | 2020/01/05    | تم تقديم الطلب | ن استیراد بیض/صوص                                             | 1370 اذر                                                                        |                             |                   |
|                 | 2020/01/05    | تم تقديم الطلب | ن استیراد بیض/صوص                                             | 1369 اذر                                                                        |                             |                   |
|                 | 2020/01/05    | تم تقديم الطلب | ن استيراد بيض/صوص                                             | <b>1368</b> اذر                                                                 |                             |                   |
|                 | 2020/01/05    | تم تقديم الطلب | ن استيراد بيض/صوص                                             | 1 <b>367</b> اذر                                                                |                             |                   |
|                 | 2020/01/05    | تم تقديم الطلب | ن استیراد بیض/صوص                                             | 1366 اذر                                                                        |                             |                   |
|                 | 2020/01/05    | تم تقديم الطلب | ن استیراد بیض/صوص                                             | 1 <b>365</b> اذر                                                                |                             |                   |
|                 | 2020/04/05    |                |                                                               |                                                                                 |                             |                   |

# ويمكنه ايضاً تحديد النوع الذي ترغب فيه من خلال الضغط على قائمة أنواع الطلبات ثم تحديد الطلب

| منصة انعام                                                                                                    |         |                           | 2                            | activities of south rates a car<br>Ministry of Environment Water & Ar<br>Ingelms of South Rates Agranofitigged | õjlig<br>Istaal                                             |                                                                                                    |
|----------------------------------------------------------------------------------------------------|---------|---------------------------|------------------------------|----------------------------------------------------------------------------------------------------|-------------------------------------------------------------|----------------------------------------------------------------------------------------------------|
|                                                                                                    | 504664  | <mark>قة صحية برقم</mark> | لديك بطاز                    |                                                                                                    |                                                             | G+ 000 🔺 👟                                                                                                    |
|                                                                                                    |         | •                         | د                            | طلبات الاستيرا<br>× ×                                                                                          | <b>تواع الطلبات</b><br>طلبات الاستيراد                      | <ul> <li>طلبان الاستيراد</li> </ul>                                                                                                    |
| سبب اتخاذ الاجراء                                                                                                    | ملاحظات | تاريخ الطلب 🔻             | الدانة 🔻                     | T autor                                                                                                    | طلبات الاستيراد<br>طلبات العيادات<br>محيدات أصول الأغنام ال | <ul> <li>طلبات العيادات</li> <li>مهرجان أصول الأغنام المحلية</li> </ul>                                                                                                    |
| الاستيراد عبر ميناء جازان فقط دول<br>القرن الافريقي                                                                                  |         | 2020/03/31                | تم رقض الطلب<br>من قبل الفرع | ایت استیراد ایض/صوص                                                                                            | 0000                                                        | ال المالية المالية الم |
| عدم ارفاق المستندات المطلوبه                                                                                                    |         | 2020/03/31                | تم رفض الطلب<br>من قبل الفرع | اذن استيراد طيور حية                                                                                           | 5667                                                        |                                                                                                    |
|                                                                                                    |         | 2020/03/30                | غير مكتمل                    | إذن استيراد خيول ( دائم )                                                                                      | 5627                                                        |                                                                                                    |
|                                                                                                    |         | 2020/03/30                | غير مكتمل                    | إذن استيراد الصقور والحبارى                                                                                    | 5625                                                        |                                                                                                    |
|                                                                                                    |         | 2020/03/30                | غير مكتمل                    | إذن استيراد سائل منوي                                                                                          | 5623                                                        |                                                                                                    |
| الرجاء زبارة افرب فرع للزراعة للحصول<br>على تقرير فني بيطري + ميناء الجبيل<br>غير مفعل = يمكنك الاستيراد عن طريق<br>الميناء او الجسر |         | 2020/05/12                | غير مكتمل                    | اذن استيراد مواشي                                                                                              | 5612                                                        |                                                                                                    |

#### 2.1 حفظ الطلبات كمسودة:

في حال رغبتك في اكمال طلبك لاحقاً سوف تجده بقائمة طلباتي في حالة (غير مكتمل) محفوظ كمسودة ويمكنك اكماله من خلال الضغط على رقم الطلب كما يظهر بالشكل الاتي:

| منصة أنعام |               |                | VISION 0_10<br>223330<br>Hintsty of Environment Wat<br>Ribyton of Sould Arabie 4 Japa | مازارة البيئة<br>الا مع Agriculture معالم المعالية<br>معالم المعالية                                                                                                    |                    |
|------------|---------------|----------------|---------------------------------------------------------------------------------------|----------------------------------------------------------------------------------------------------|--------------------|
|            |               |                | طنبات الاستيراد<br>۱۱ الکل                                                            | أنواع الظلبات<br>طلبات الاستيراد                                                                                                    | شرکہ 1<br>نفر کہ 1 |
| ملاحظات    | تاريخ الطلب 🔻 | الدالة 🔻       | النوع 🔻                                                                               | رقم الطلب 🔻                                                                                                    |                    |
|            | 2020/04/03    | غير مكتمل      | إذن استيراد سائل منوي                                                                 | 1489                                                                                                    | طلبات الاستيراد    |
|            | 2020/04/05    | غير مكتمل      | اذن استيراد الأرانب والقوارض                                                          | 1405                                                                                                    | 🕕 طلبانی           |
|            | 2020/04/03    | غير مكتمل      | إذن استيراد خيول                                                                      | 1404                                                                                                    |                    |
|            | 2020/01/05    | تم تقديم الطلب | اذن استيراد بيض/صوص                                                                   | 1371                                                                                                    |                    |
|            | 2020/01/05    | تم تقديم الطلب | ادن استيراد بيض/صوص                                                                   | 1370                                                                                                    |                    |
|            | 2020/01/05    | تم تقديم الطلب | اذن استيراد بيض/صوص                                                                   | 1369                                                                                                    |                    |
|            | 2020/01/05    | تم تقديم الطلب | اذن استيراد بيض/صوص                                                                   | 1368                                                                                                    |                    |
|            | 2020/01/05    | تم تقديم الطلب | ادَن استيراد بيض/صوص                                                                  | 1367                                                                                                    |                    |
|            | 2020/01/05    | تم تقديم الطلب | اذن استيراد بيض/صوص                                                                   | 1366                                                                                                    |                    |
|            | 2020/01/05    | تم تقديم الطلب | اذن استيراد بيض/صوص                                                                   | 1365                                                                                                    |                    |
|            | 2020/04/05    |                | and a second                                                                          | ( and a line of the line of the line of th |                    |

## 3. استعراض وتعديل بيانات المستفيد.

يمكن للمستفيد استعراض البيانات الشخصية والتعديل عليها من خلال الضغط على أسم المستخدم ثم الضغط على موافق بعد التعديل على البيانات:

| روام المنصة أنعام                              |                   |                      | VISION<br>2      | م المياع مالي المياع من القرار معني المعني المياع من المعني من المعني من المعني من المعني من المعني من المعني م<br>المسلمة المعني من المعني من المعني من المعني من المعني من المعني من المعني من المعني من المعني من المعني من الم<br>المسلمة من المعني من المعني من المعني من المعني من المعني من المعني من المعني من المعني من المعني من المعني من<br>المسلمة من المعني من المعني من المعني من المعني من المعني من المعني من المعني من المعني من المعني من المعني من<br>المسلمة من المعني من المعني من المعني من المعني من المعني من المعني من المعني من المعني من المعني من المعني من<br>المسلمة من المعني من المعني من المعني من المعني من المعني من المعني من المعني من المعني من المعني من المعني من<br>المسلمة من المعني من المعني من المعني من المعني من المعني من المعني من المعني من المعني من المعني من المعني من<br>المعني من المعني من المعني من المعني من المعني من المعني من المعني من المعني من المعني من المعني من المعني من من المعني من المعني من المعني من المعني من المعني من المعني من المعني من المعني من المعني من المعني من المعني من المعني من المعني من المعني من المعني من المعني من المعني من من<br>معني معني من معني من معني من من معني من من من من من من من من من من من من من | ke Agriculture<br>Rauta Hogo             |             |                   |
|------------------------------------------------|-------------------|----------------------|------------------|----------------------------------------------------------------------------------------------------|------------------------------------------|-------------|-------------------|
|                                                |                   |                      |                  |                                                                                                    |                                          |             |                   |
|                                                |                   |                      |                  | طلبات الاستيراد                                                                                                    | أنواع الطلبات                            | 1           | شركة              |
|                                                |                   | •                    |                  | ▼ الكل                                                                                                    | ظلبات الاستيراد                          |             |                   |
| ملاحظات                                        | تاريخ الطلب 🔻     | الحالة 🔻             |                  | النوع                                                                                                    | رقم الطلب 🔫                              |             |                   |
|                                                | 2020/04/03        | غير مكتمل            | منوى             | إذن استيراد سائل                                                                                                    | 1489                                     |             | 🖪 طلبات الاستيراد |
|                                                | 2020/04/05        | غير مكتمل            | والقوارض         | اذن استيراد الأرانب و                                                                                                    | 1405                                     |             | 📵 طلبانی          |
|                                                | 2020/04/03        | غير مكتمل            | ول               | إذن استيراد خي                                                                                                    | 1404                                     |             |                   |
|                                                | 2020/01/05        | تم تقديم الطلب       | موص              | ادن استيراد بيض/                                                                                                    | 1371                                     |             |                   |
|                                                | 2020/01/05        | تم تقديم الطلب       | موص              | اذن استيراد بيض/                                                                                                    | 1370                                     |             |                   |
|                                                | 2020/01/05        | تم تقديم الطلب       | صوص              | اذن استيراد بيض/                                                                                                    | 1369                                     |             |                   |
|                                                | 2020/01/05        | تم تقديم الطلب       | صوص              | اذن استيراد بيض/                                                                                                    | 1368                                     |             |                   |
|                                                | 2020/01/05        | تم تقديم الطلب       | صوص              | ادْن استيراد بيض/                                                                                                    | 1367                                     |             |                   |
|                                                | 2020/01/05        | تم تقديم الطلب       | موص              | اذن استيراد بيض/                                                                                                    | 1366                                     |             |                   |
|                                                | 2020/01/05        | تم تقديم الطلب       | موص              | ادَنَ استيراد بيض/                                                                                                    | 1365                                     |             |                   |
|                                                | 2020/01/05        | تم تقديم الطلب       | موص              | اذن استيراد بيض/                                                                                                    | 1364                                     |             |                   |
| ריייין איז איז איז איז איז איז איז איז איז איז | تاكيد كلمة المرور | يدة                  | كلمة المرور الجد | قديمة<br>فديمة                                                                                                    | الاعدادات<br>الاعدادات<br>كلمة المرور ال |             | المرحة ١          |
|                                                | العنوان           |                      | المحافظة         |                                                                                                    | طلبات الاست                              | <b>GA P</b> |                   |
| -                                              | الرياض            | •                    | المجمعة          | ل ۲                                                                                                    | منطقة الرياض                             | Cry Ma      |                   |
|                                                | اللغة الافتراضية  |                      | رقم الجوال       |                                                                                                    | و<br>البريد الالكترون                    |             | طلبات الاستيراد 🔁 |
| •                                              | العربية           |                      | 0569551000       | siahmad@n                                                                                                    | newa.gov.sa 5                            |             | 🕒 طلباتی          |
|                                                |                   |                      |                  | لخصية<br>No file chosen Cho                                                                                                    | یم مورة ش<br>nose Files 0                |             |                   |
| إلغاء موافق                                    | 20000000000       | Salatati paratat phi | ور بن            | ىسىپرىد يېدى،                                                                                                    | 18<br>.7                                 |             |                   |
|                                                | 2020/01/05        | تم تقديم الطلب       | عوص              | ادن استيراد بيض/د                                                                                                    |                                          |             |                   |
|                                                | 2020/01/05        | تم تقديم الطلب       | عوص              | اذن استيراد بيض/د                                                                                                    | 1364                                     |             |                   |

#### 4. شاشة التنبيهات:

يمكن للمستفيد الاطلاع على التنبيهات من خلال الضغط على ايقونة التنبيهات

| في المنصة انعام                                                                                                    |         |                | VIS<br>2<br>state                 | Mini<br>Mini<br>Mini<br>Mini<br>Mini<br>Mini<br>Mini<br>Mini | <mark>عدار) المعالم مثلياً المعالم من المعالم المعالمين المعالمين ا<br/>معالمين المعالمين المعالمين المعالمين المعالمين المعالمين المعالمين المعالمين المعالمين المعالمين المعالمين الم<br/>معالمين المعالمين المعالمين المعالمين المعالمين المعالمين المعالمين المعالمين المعالمين المعالمين المعالمين المعالمين المعالمين المعالمين المعالمين المعالمين المعالمين المعالمين المعالمين المعالمين المعالمين المعالمين المعالمين المعالمين<br/>معالمين المعالمين المعالمين المعالمين المعالمين المعالمين المعالمين المعالمين المعالمين المعالمين المعالمين المع<br/>معالمين المعالمين المعالمين المعالمين المعالمين المعالمين المعالمين المعالمين المعالمين المعالمين المعالمين المع</mark> | inditare<br>Littaar | 8                                                              |
|----------------------------------------------------------------------------------------------------|---------|----------------|-----------------------------------|--------------------------------------------------------------|----------------------------------------------------------------------------------------------------|---------------------|----------------------------------------------------------------|
|                                                                                                    | 50466   | قة صحية برقم 4 | لديك بطان                         |                                                              |                                                                                                    |                     | () () () () () () () () () () () () () (                       |
|                                                                                                    |         |                |                                   | طلبات الاستيراد                                              |                                                                                                    | أنواع الطلبات       |                                                                |
|                                                                                                    |         | •              |                                   | الكل                                                         | •                                                                                                    | طلبات الاستيراد     |                                                                |
| ے سبب اتخاذ الاحراء ۔                                                                                                    | ملاحظات | تاريخ الطلب 🚽  | الحالة 🕳                          | -                                                            | دمناا                                                                                                    | رقم الطلب 🕳         | طلبات العيادات                                                 |
| الاستيراد عبر ميناء جازان فقط دول<br>القرن الافريقي                                                                                  |         | 2020/03/31     | ة<br>تم رفض الطلب<br>من قبل الفرع | <b>ر</b><br>موص                                              | اذن استيراد بيض                                                                                                    | 5668                | <ul> <li>مهرجان أصول الأعنام المحلية</li> <li>طبانی</li> </ul> |
| عدم ارفاق المستندات المطلوبه                                                                                                    |         | 2020/03/31     | تم رفض الطلب<br>من قبل الفرع      | ور حية                                                       | اذن استيراد طي                                                                                                    | 5667                |                                                                |
|                                                                                                    |         | 2020/03/30     | غير مكتمل                         | ر ( دائم )                                                   | إذن استبراد خبول                                                                                                    | 5627                |                                                                |
|                                                                                                    |         | 2020/03/30     | غير مكتمل                         | ر والحباری                                                   | إذن استيراد الصقو                                                                                                    | 5625                |                                                                |
|                                                                                                    |         | 2020/03/30     | غير مكتمل                         | ن منوي                                                       | إذن استيراد سائر                                                                                                    | 5623                |                                                                |
| الرجاء زبارة اقرب فرع للزراعة للحصول<br>على تقرير فني بيطري + ميناء الجبيل<br>غير مفعل = يمكنك الاستيراد عن طريق<br>الميناء او الجسر |         | 2020/03/30     | غبر مكتمل                         | واشي                                                         | اذن استبراد م                                                                                                    | 5612                |                                                                |
| الرجاء التاكد من ميناء الوصول واضافة<br>المرفقات                                                                                     |         | 2020/03/30     | تم رفض الطلب<br>من قبل الفرع      | علكات النحل                                                  | إذن استيراد النحل ود                                                                                                    | 5611                |                                                                |